## **Massive Audio Affiliate Program Instructions**

Step 1: Sign up for a Massive Audio Account. Affiliates can access this by either going straight to the Login Page, or clicking on the GET REWARDED Icon

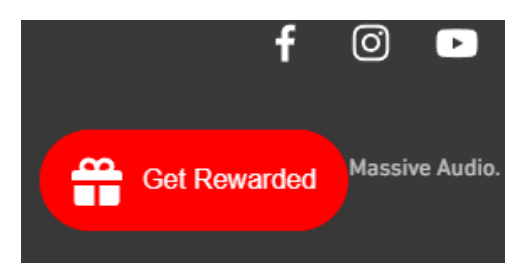

- A) If the affiliate already has a Massive Audio account, they just need to select the <u>Sign In</u> link... "Already have an account? <u>Sign in</u>" section.
- B) If the affiliate does not have a Massive Audio Account, they will need to click the <u>Join</u> <u>Now</u> button which will take them to the Massive Audio account page and they can register. You will need to Verify the account via the email link sent after you sign up. CHECK YOUR JUNK MAIL FOLDER IF YOU DON'T SEE THE VERIFY EMAIL

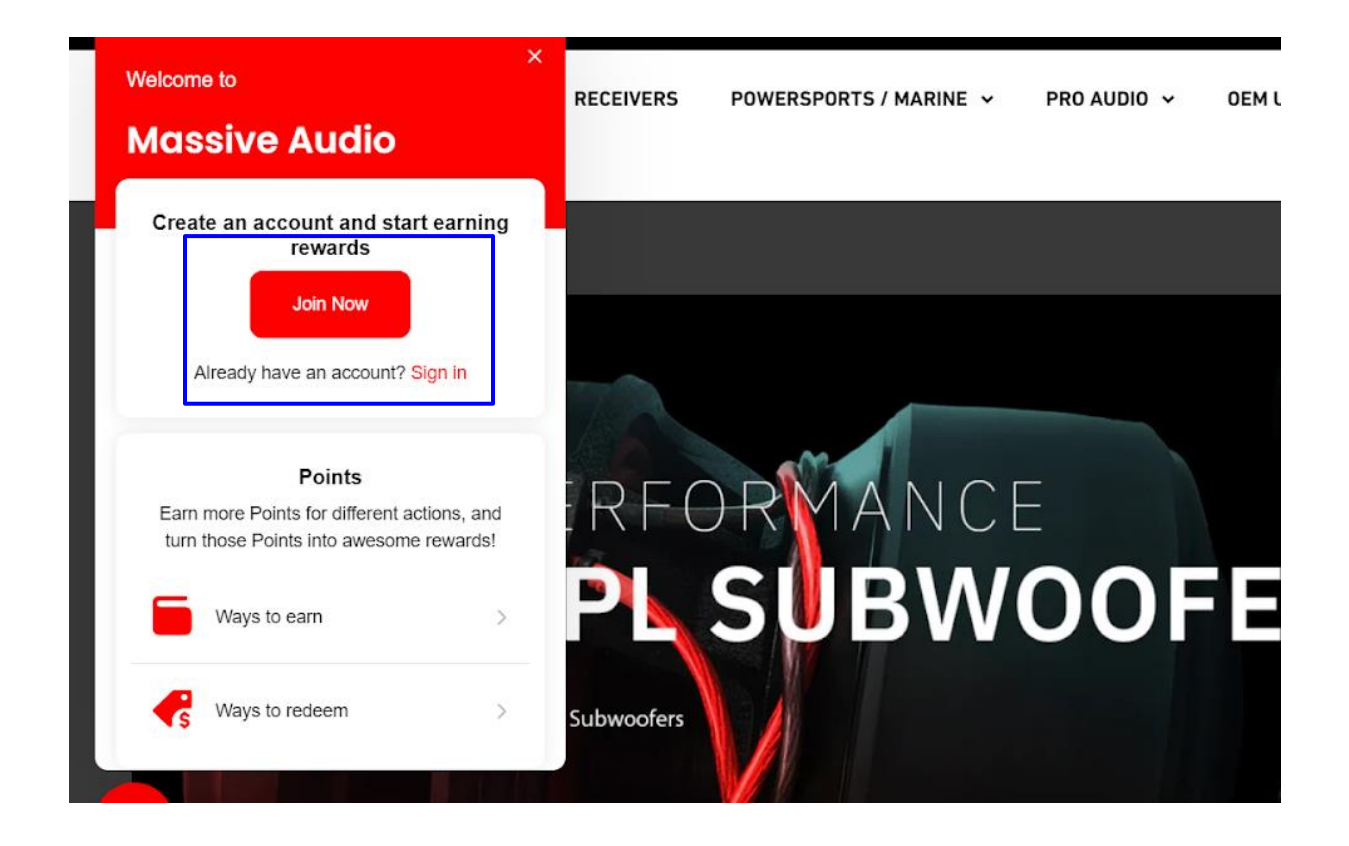

Step 2: Once signed in, your referral information will be shown directly in the Rewards Icon the bottom left. This will show everything from how many points you have available to how many referrals you have received.

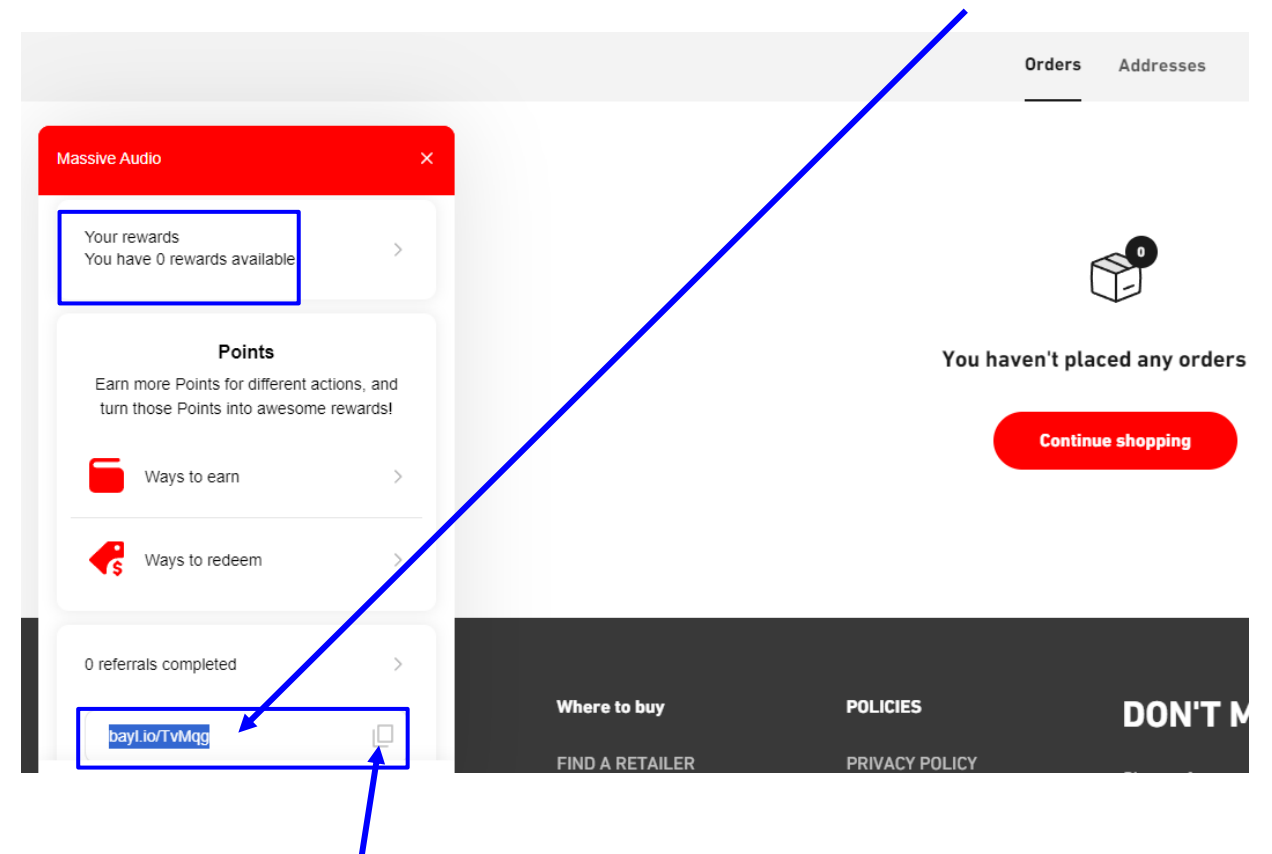

Most importantly this will show you what your "unique" referral link is.

Step 3: Click on the copy icon next to the referral link and share that link on their social media, or respective affiliate pages. You Tube product review videos are a great way to get interest!

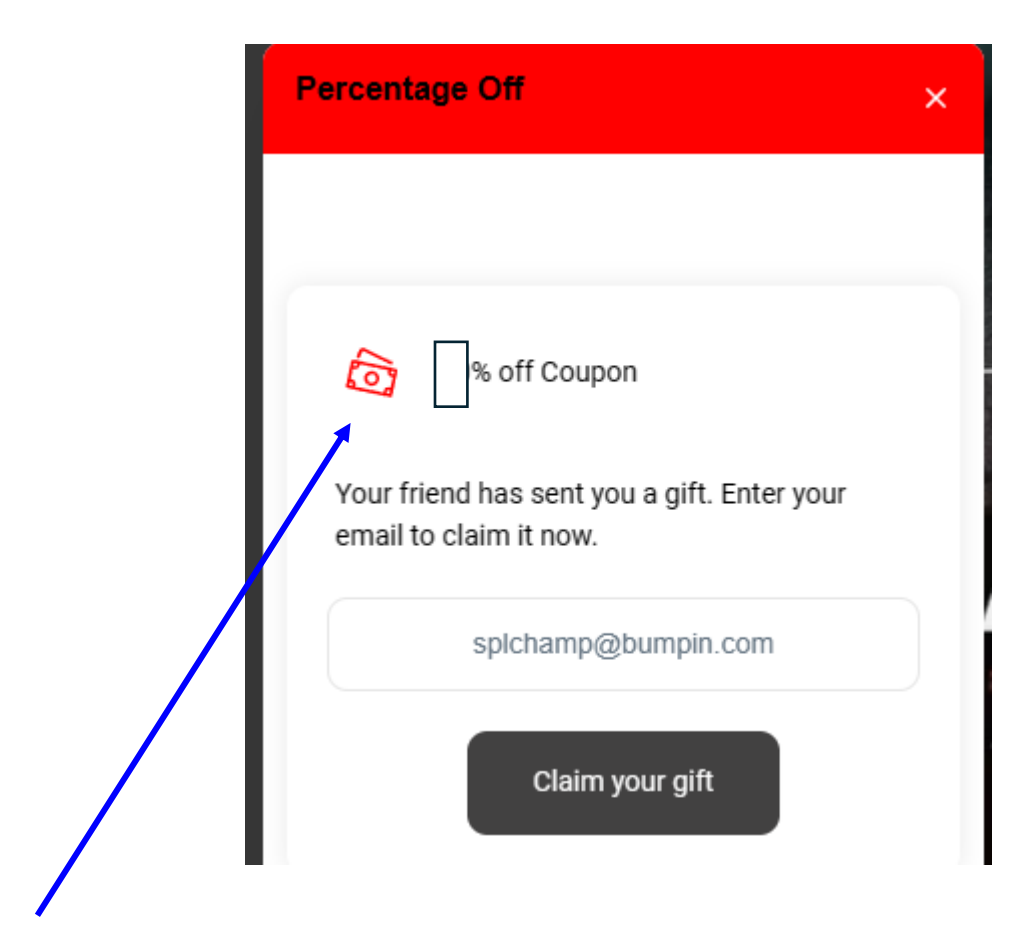

**Step 4: When someone uses that link**, there will be a Pop Up that will show that they will receive their % off.

• Referrals need to enter their email address to Claim the Coupon Code. Then check their email to retrieve the coupon code.

| Enjoy your % off<br>Coupon reward!                              |
|-----------------------------------------------------------------|
| Enjoy your % off Coupon reward!                                 |
| Use your % off Coupon before it expires on 2024-03-30 16:48:00. |
| XXX123XXX456                                                    |
|                                                                 |
| (rewards terms and conditions)                                  |

## Step 5: Customers you refer can Copy and paste the code in the Checkout Discount box!

When they do you will receive points!

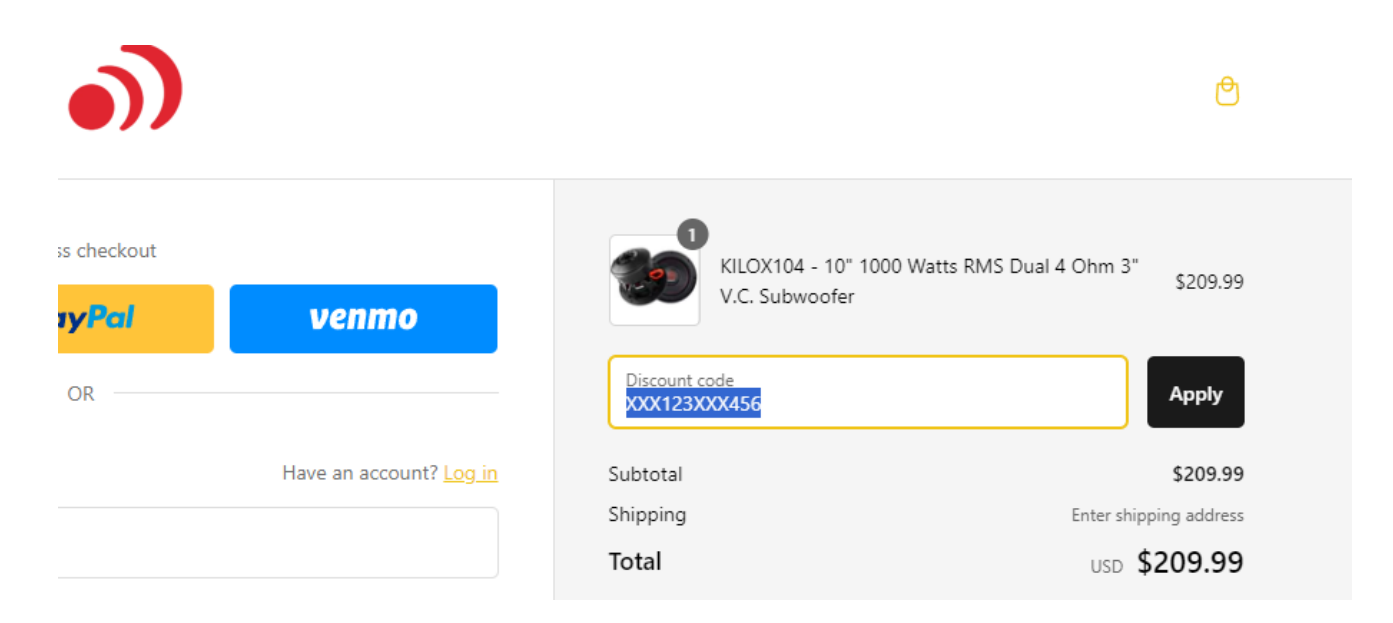

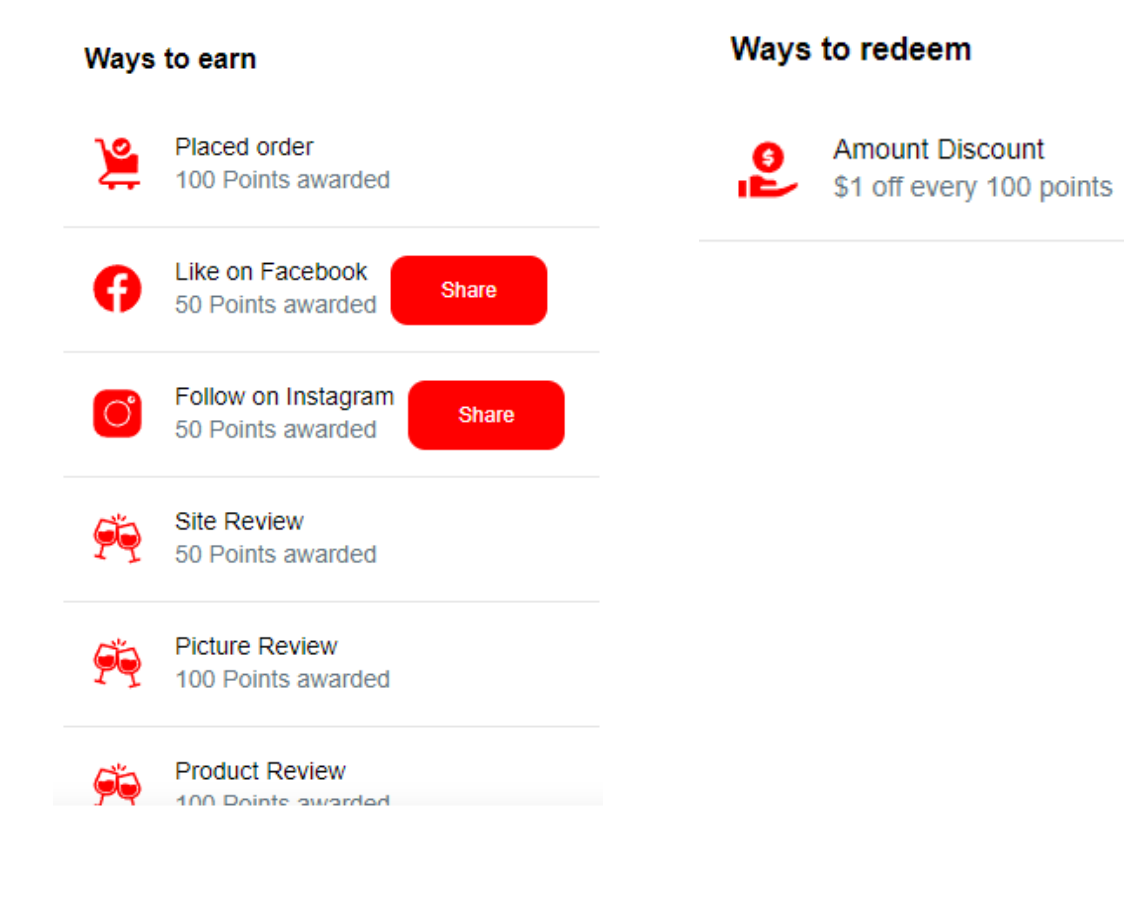